## Schetsen Bestellen via de website

Deze handleiding laat in 7 stappen zien hoe u via de website van de Bijbelstudiebond schetsen kunt bestellen. Uiteraard kunt u de schetsen ook nog bestellen via het e-mailadres van de Bond : bijbelstudiebonddgk@gmail.com

Op de pagina 'SCHETSEN' vindt u een overzicht van de schetsen die de Bond beschikbaar heeft. Via deze pagina kunt u naar de Schetsen winkel pagina.

Op de pagina 'Online Schetsenwinkel vindt u het aanbod van schetsen die via de website worden aangeboden. Wanneer u naar beneden scrolt ziet u het totale aanbod. Per schets is een korte samenvatting weergegeven en is de inhoudsopgave in te zien. U kunt de schets in drie optie's bestellen. Wanneer u een gedrukte versie wilt klikt u op de knop onder 'Gedrukte versie.' Wil u de schets bestellen als PDF of E-Schets (E-Pub) dan klikt u op de knop onder deze optie's.

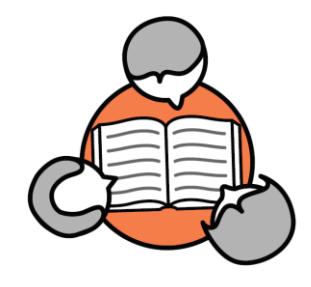

## ⊗ Bijbelstudiebond van De Gerefor × + ← → C ● bijbelstudiebonddgk.nl

**Bijbelstudiebond** van De Gereformeerde Kerken

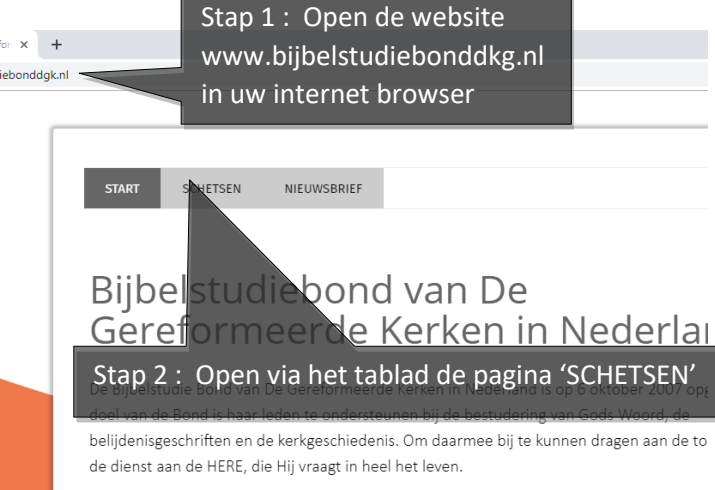

## Stap 3 : Klik op de knop 'Online Schetsen winkel'

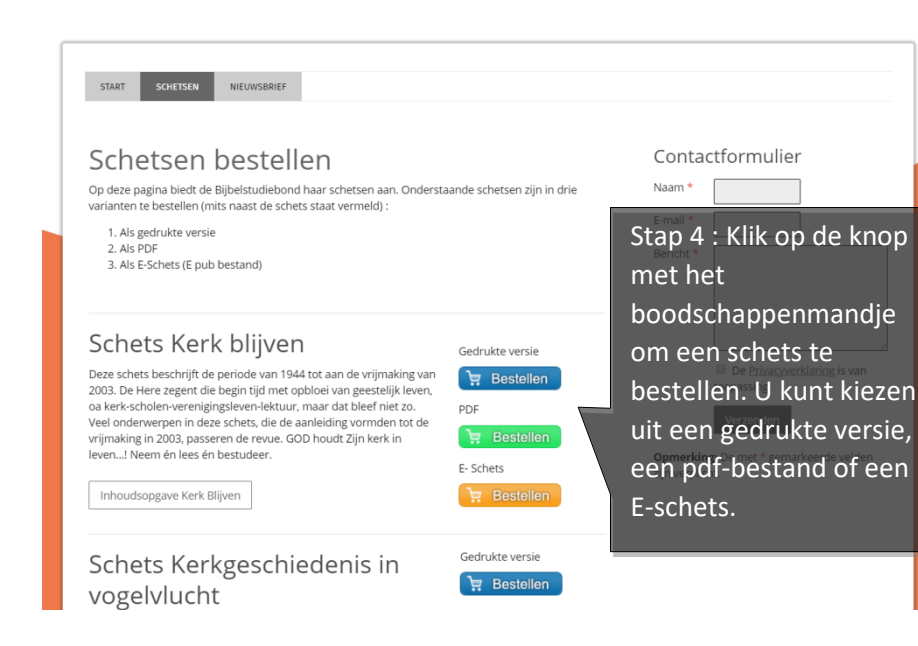

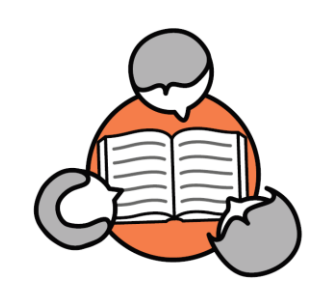

## **Bijbelstudiebond** van De Gereformeerde Kerken

Wanneer u heeft geklikt op de door u gewenste optie komt u in uw digitale winkelmandje. Hier kunt u het aantal schetsen aanpassen, uw gegevens invullen en betalen via verschillende betaal opties. Wilt u nog een andere schets bestellen, keert u dan terug naar de 'Online Schetsen winkel' van de Bond (stap 3). Uw bestelling blijft staan en wordt aangevuld met uw tweede keuze.

|                                                                          | Zoek op ISBN, auteur, titel of inhoud         | P                                         | thuiswinkel |
|--------------------------------------------------------------------------|-----------------------------------------------|-------------------------------------------|-------------|
| n Top 50 Boeken Ebooks                                                   |                                               |                                           |             |
| HOME > WINKELWAGEN                                                       |                                               |                                           |             |
| Minkolumen                                                               |                                               |                                           |             |
| winkelwagen                                                              |                                               |                                           |             |
| Aantal Titel                                                             |                                               | Prijs                                     | Totaal      |
| X 1 Kerk Biljven (bo                                                     | ck)                                           | € 8,00                                    | £ 8,00      |
|                                                                          | Sta                                           | ap 5 : Vul uw gegeve                      | ens in      |
| BTW 21% : € 0,00                                                         |                                               | Totaal                                    | 9,95        |
|                                                                          |                                               |                                           |             |
| Uw gegevens                                                              |                                               |                                           |             |
| Aflevergegevens                                                          |                                               |                                           |             |
| Prive 🖌 Zakelijk                                                         |                                               |                                           |             |
| Land *                                                                   |                                               |                                           | -           |
| Aanhef * Voornaam *                                                      | Achternaam *                                  |                                           |             |
| DHR -                                                                    |                                               |                                           |             |
| Postcode * Hulsnummer *                                                  | Toevoeging Straat *                           | Stad *                                    |             |
| Factuurgegevens                                                          |                                               |                                           |             |
| Gelijk aan afleveradres 🖌 Niet gelijk aan al                             | hever adres.                                  |                                           |             |
| Stuur bevestiging naar                                                   |                                               |                                           |             |
| Emailadres* Stap 6 : kies uw manier van betalen                          |                                               |                                           |             |
|                                                                          |                                               |                                           |             |
| Kies betaaloptie                                                         |                                               |                                           |             |
|                                                                          |                                               |                                           |             |
| PayPal VISA                                                              | Hister Cash Massier Sofort Sofort Decartisone | ← Direct OverBoeking<br>Vertraigd → 00008 |             |
|                                                                          |                                               |                                           |             |
| Kies bank (IDEAL)                                                        |                                               |                                           |             |
| ING Bank                                                                 | Stap 7 : Ro                                   | ond de bestelling af o                    | door op     |
| 'Bestelling afrekenen' te klikken.                                       |                                               |                                           |             |
| Ik bevestig dat ik bovenstaande gegevens op juistheid heb gecontroleerd. |                                               |                                           |             |
| Ik ga akkoord met de Algemene Voorwaarden                                |                                               |                                           |             |
| Bestelling afrekenen                                                     |                                               |                                           |             |
|                                                                          |                                               |                                           |             |